## 《第十四届亚洲营养大会》

## 学分证书打印通知

尊敬的各位参会代表,您好:

《第十四届亚洲营养大会》(国家级继续医学教育项目,项目编号 2023-12-02-003 (国)),大会已圆满完成。

现将学分证明打印步骤发给您,请按照以下步骤打印:

■ 第一步:

打开国家级 CME 项目网上申报及信息反馈系统(<u>https://cmegsb.cma.org.cn</u>), 点击左下角的"学员学分查询/证书打印"。

| 大团<br>通知!<br>目2021年1月1日起,国家规想续至学家育<br>项目全面记用电子学习证书,请大家及时在本<br>点统查询开下载打印。 |                                                                                            |
|--------------------------------------------------------------------------|--------------------------------------------------------------------------------------------|
|                                                                          | 举办项目时,请先下载此Insel模板建学员通讯录。 用户操作说明 历年公布项目查询                                                  |
|                                                                          | 学员学分查询《证书打印 如果需要打印项目列表,请点击下载此时间指并                                                          |
|                                                                          | 新初所有(c):中华医学会<br>延長者店:00-512203,00-512203<br>技术支持:昭全年時(大活躍攝金銀行給基本和得公司)<br>技术支持:50-01-51200 |
|                                                                          |                                                                                            |
|                                                                          |                                                                                            |

■ 第二步:

在学分查询页面输入项目编号、项目名称、学员姓名,点击"查询"按钮。

- ▶ 项目编号: 2023-12-02-003
- ▶ 项目名称:第十四届亚洲营养大会
- ▶ 姓 名:学员姓名
- 第三步:核对信息无误后,点击"打印学分证书"。

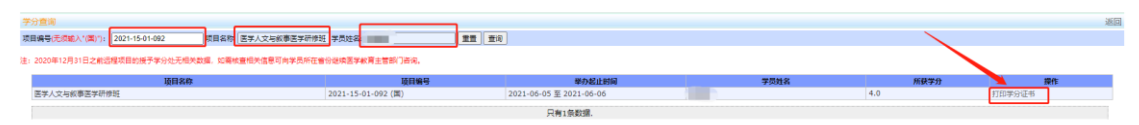

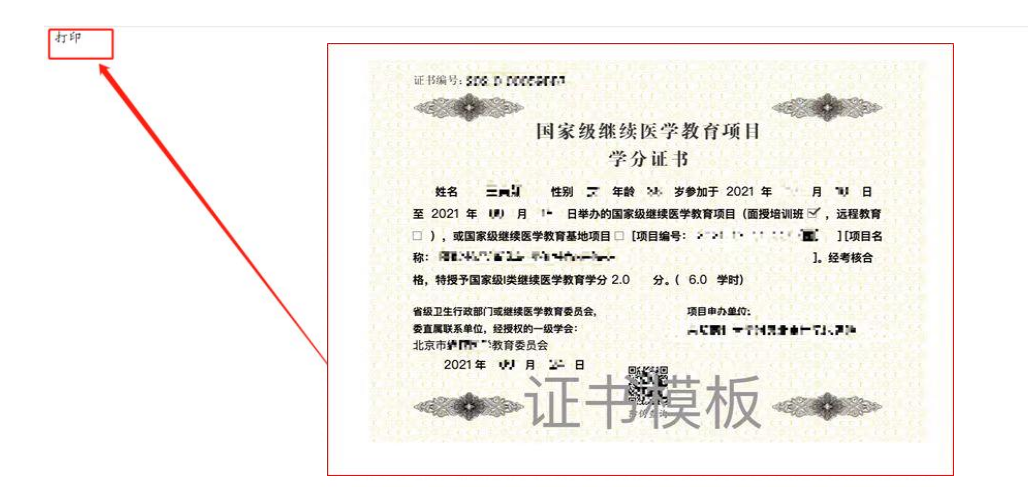

■ 第四步:

打印完成后,请将证书交至本单位继续医学教育管理人员,按规录入相应学分。